# SECTION-XI

| SL_NO                                                |                                                                      | PAGE NO                                                                                                    |                                                                                    |                                                                                                    |
|------------------------------------------------------|----------------------------------------------------------------------|----------------------------------------------------------------------------------------------------|------------------------------------------------------------------------------------|----------------------------------------------------------------------------------------------------|
| 1<br>2                                               | Applying for D<br>Process of App                                     | 1<br>11                                                                                                    |                                                                                    |                                                                                                    |
| 3<br>4<br>5                                          | appropriate au<br>Procedure for<br>Issue of Deleti<br>Printing Permi | 16<br>24<br>25                                                                                                    |                                                                                    |                                                                                                    |
| Bus Ope<br>Login in<br>applicat<br>persona<br>passwo | erators to<br>to OPMS<br>tion with<br>al loginid and<br>rd           | Bus operator's<br>Dashboard is visible                                                                                                    | Click on ". Deletion of<br>Stoppage " from left<br>side menu under<br>"Apply For"  | Apply for Deletion of<br>Stoppage at any<br>point (except<br>terminus points and<br>Block/District<br>Headquaters) |
| Verifica<br>Deletion<br>applica<br>approp<br>author  | ation of<br>of Stoppage<br>tion by<br>priate<br>riy.                 | The concerned<br>DA/Authorities is<br>visible. "Click on"<br>Process Application<br>for in left side menu<br>and then on<br>"Deletion of Stoppage" | D.A / Other<br>AuthorIties to Login<br>into OPMS<br>application                    | Bus operator to pay<br>Application fee and<br>print receipt                                                        |
| Appro<br>Deletion<br>applicat<br>approp<br>author    | oval of<br>of Stoppage<br>tion by<br>priate<br>iy.                   | Payment of<br>Deletion of Stoppagefees<br>and print receipt by<br>Busoperator                                                                      | Deletion of Stoppage<br>Order<br>appropriate<br>authority (Under<br>Secratery/RTO) | Printing of revised<br>Permit Copy with<br>deleted stoppage(s)<br>by bus operator<br>(with QR Code)                |

<u>Please Note</u>: A Bus Operator has to first register in OPMS application first as per Para 2.3 of the User manual hosted in the website "*opms.odishatransport.gov.in*" in order to access the OPMS application. It is also available in a new user manual I.e. 'Apply for Bus Operator Registration' which has been hosted in OPMS.

## **1.** Applying for Deletion of Stoppages by Bus Operators:

The OPMS Application allows Bus operator to delete any stoppages in his/her existing permit.But the deletion of stoppage would not be on terminus points and Block/district Headquarters. The procedure for registration of a Bus operator in OPMS application has been described in **paragraph 2.3** of the user manual of "**Apply for Bus Operator Registration**" hosted in the website <u>www.opms.odishatransport.gov.in.</u>

To delete a stoppage, the steps as detailed below to be followed.

**1.1.** Once the bus operator registers, a dash board is created for him/her in OPMS.He/She has to log in to use it.After logging in into OPMS click on '**Apply for'** in the left navigation column of the Dashboard as in SS-1. It will show a list of services for which a bus operator can apply.

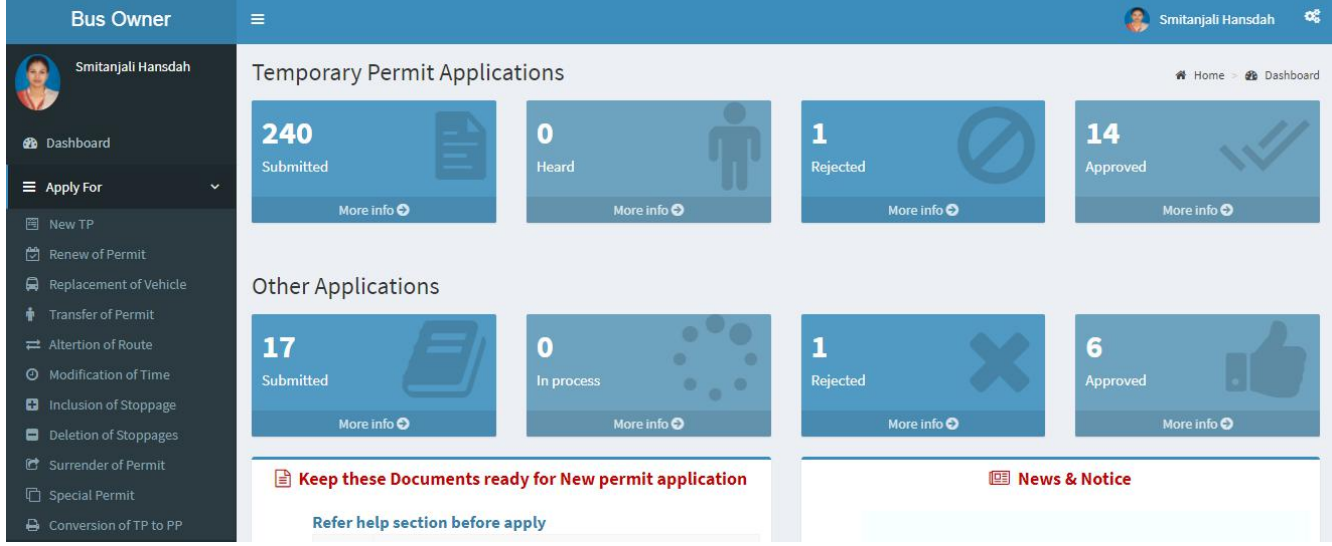

SS-1

You need to click on 'Deletion of Stoppages' which will take you to the following screen as shown below (SS-2).

| Bus Owner                 |                                                                                                    |                                                                                                    |                                                                                                    |                                                                                                    |                                                                                                    |                                                   |                                                                                                    | 🚺 bibek       |
|---------------------------|----------------------------------------------------------------------------------------------------|----------------------------------------------------------------------------------------------------|----------------------------------------------------------------------------------------------------|----------------------------------------------------------------------------------------------------|----------------------------------------------------------------------------------------------------|---------------------------------------------------|----------------------------------------------------------------------------------------------------|---------------|
| Dibek                     | Deletion of Stoppage                                                                                                    | s Form                                                                                                    |                                                                                                    |                                                                                                    |                                                                                                    | 🕫 Dashboan                                        | d > Deletion of st                                                                                                    | toppages Form |
| 🚳 Dashboard               | 1.Verify                                                                                                    |                                                                                                    |                                                                                                    |                                                                                                    |                                                                                                    |                                                   |                                                                                                    |               |
| ■ Apply For      <        | Vehicle No: * OD02                                                                                                    | Permit                                                                                                    | No: * PP99                                                                                                    | 9/130979/G                                                                                                    | Validate                                                                                                    |                                                   |                                                                                                    |               |
| Pay Fees                  |                                                                                                    |                                                                                                    |                                                                                                    |                                                                                                    |                                                                                                    |                                                   |                                                                                                    |               |
| ■ Print Issue Orders <    | 2.Permit Details                                                                                                    |                                                                                                    |                                                                                                    |                                                                                                    |                                                                                                    |                                                   |                                                                                                    |               |
| Update Permit Information | Permit Type                                                                                                    |                                                                                                    | Own                                                                                                    | ername                                                                                                    |                                                                                                    |                                                   |                                                                                                    |               |
| R File Objection <        | Permit type                                                                                                    | SIRP                                                                                                    | own                                                                                                    | el name                                                                                                    | TUSHAR KA                                                                                                    | NTA ACHARYA                                       |                                                                                                    |               |
| XC Route Frequency        | Permit Validity                                                                                                    | 29-12-2013 28-12-2018                                                                                                    | Add                                                                                                    | ress                                                                                                    | PL NO-A /6<br>COMPLEX.B                                                                                                    | KRISHNA GAAR<br>ARABARI                           | DEN                                                                                                    | Î             |
| A Vacant Poutos           | Authority name                                                                                                    | STA-Odisha                                                                                                    |                                                                                                    | ile Number                                                                                                    |                                                                                                    |                                                   |                                                                                                    | Ŧ             |
|                           | Permit Duration                                                                                                    | 1975                                                                                                    | MOD                                                                                                    | Re Number                                                                                                    |                                                                                                    |                                                   |                                                                                                    |               |
|                           |                                                                                                    | 1023                                                                                                    | Ema                                                                                                    | il id                                                                                                    | bibekghose                                                                                                    | axel926@gmail                                     | l.com                                                                                                    |               |
| Manage User Profile       | Permit Status                                                                                                    | Existing                                                                                                    | Regi                                                                                                    | stered Mobile                                                                                                    | 9861198638                                                                                                    | í.                                                |                                                                                                    |               |
| <ul><li>Help</li></ul>    | Fee(Rs)                                                                                                    | 500.00                                                                                                    | Tax                                                                                                    | /alid Upto                                                                                                    | 2010                                                                                                    |                                                   |                                                                                                    |               |
| 🕒 Sign Out                |                                                                                                    |                                                                                                    |                                                                                                    |                                                                                                    | 2018                                                                                                    |                                                   |                                                                                                    |               |
|                           |                                                                                                    |                                                                                                    | Fitne                                                                                                    | ess certificate                                                                                                    | 28/12/2018                                                                                                    | 00:00:00                                          |                                                                                                    |               |
|                           | 3. Route and Time Info<br>Stroo 1 Cuttack (Badamb<br>2 Khurdha,Khurda<br>3 Nayagarh,Nayaga<br>4 Odagaon,Odagad<br>5 Jagannathprasad<br>6 Bhanjanagar,Bha<br>7 Daha,Bhanjanagar,Bha<br>9 Jagannathprasad<br>10 Odagaon,Odagad<br>11 Nayagarh,Nayaga<br>12 Khurdha,Khurda<br>13 Bhubaneswar (Ba | Bus Stop<br>addi),Cuttack (MC),Cuttack,CT180103<br>(M),Khurda,KD140101<br>arh,Nayagarh,NG051501<br>on,Nayagarh,NG071901<br>I,Jagannathprasad,Ganjam,GM121202<br>njanagar NAC,Ganjam,GM260101<br>ar,Ganjam,GM040203<br>njanagar NAC,Ganjam,GM260101<br>J,Jagannathprasad,Ganjam,GM121202<br>on,Nayagarh,NG071901<br>arh,Nayagarh,NG051501<br>(M),Khurda,KD140101<br>aramunda),Bhubaneswar (MC),Khurda,KD120102 | Arrival Time<br>00:00<br>10:05<br>12:10<br>13:05<br>14:05<br>15:15<br>16:05<br>23:00<br>00:15<br>01:15<br>02:10<br>04:10<br>05:05 | Dept Time           08:00           10:15           12:15           13:10           14:15           15:35           21:30           23:10           00:20           01:20           02:15           04:15           00:00 | Trip No.           1           1           1           1           1           1           1           1           1           1           1           1           1           1           1           1           1           1           1           1           1           1           1 | Distance 0 28 61 23 29 29 29 28 28 28 23 61 23 30 | O           56           117           140           163           192           221           249           277           300           381           384           414 |               |
|                           | 4. Upload Document Permitcopy Part A Enter OTP Developed by : SPARC Under ageis                                                                                                    | Choose File No file chosen                                                                                                    | Permitcopy                                                                                                    | Part B                                                                                                    | * Choo                                                                                                    | se File No fi                                     | ile chosen                                                                                                    |               |

SS-2

The screen display at SS-2 has 4 sections as described below.

- **Section 1**: Fill the Vehicle Number and Permit number. Click "Validate" button.
- **Section 2**: It would be automatically filled up from the **VAHAN** database and permit route time details would be automatically filled up from the **OPMS** database.
- Section 3: In Route and Time information section, the Bus Operator can delete the stoppages from any position of his/her permit except terminus points and Block/District headquarters present in his/her permit. Here the Bus Operator can only be able to delete stop(s), but the time or stoppage information can not be changed. To delete a stop, bus operator has to click on the cross symbol(represent delete) present in the last column of the table.
- Section 4: In Upload Document section, the Bus operator has to upload scanned copy of Permit Part-A and Part-B and fill the OTP send to their registered mobile number. This is to check the genuineness of the mobile number and secure the transaction. The Bus-owner needs to click on "Proceed to Payment" button to go to next stage.
- 1.2 The page for online payment process for payment of application fees would be opened at SS-3. As Govt. dues are to be routed through the Treasury, this process will take you to the web pages of *Directorate of Treasuries and Inspection (DTI)* (three screens) and through the pages of the Bank (four screens) from where you have to make payment. As a sample, the web pages of State Bank of India have been shown in this user manual.

| Bus Owner                |                                                            |                                               | Bibek Ghose                |
|--------------------------|------------------------------------------------------------|-----------------------------------------------|----------------------------|
| Bibek Ghose              | Online Payment Process                                     |                                               | 🏟 Dashboard > Payment Form |
| 🚯 Dashboard              | Payment details                                            |                                               |                            |
| ≡ Apply <                | Depositor Name                                             | Bibek Ghose                                   |                            |
| Apply For Permit Fee     | Contact Number                                             | 9861198638                                    |                            |
| TP to PP Conversion      |                                                            |                                               |                            |
| Objection on Permits     | Email Id                                                   | sen.saibal4@gmail.com                         |                            |
| 🗙 Route Frequency        | Depositor Addres                                           | s distric center chandrasekharpur ,Bhubaneswa |                            |
| A Vacant Routes          |                                                            |                                               |                            |
| <b>Ə</b> , Permit Status | Permit No                                                  | PP99/140320/G                                 |                            |
| Manage User Profile      | Vehicle No                                                 | OR15K9800                                     |                            |
| 9 Help                   | Authority Name                                             | STA-Odieba                                    |                            |
| Sign Out                 | Darmont Turce                                              | Shy Guisha                                    |                            |
|                          | Payment i ype                                              | Application Fee                               |                            |
|                          | Payment Amoun<br>(in Rs.)                                  | 500                                           |                            |
|                          |                                                            | Proceed for Online Payment Cancel             |                            |
|                          |                                                            |                                               |                            |
|                          | Developed by : SPARC Under ageis of ORSAC for STA , Odisha |                                               |                            |

#### SS-3

1.3. The fields in this screen SS-4 would be auto filled on Bus owner's registration number and VAHAN database. The amount for payment of Deletion of Stoppages application fees would automatically filled in the appropriate column. You need to click the "Proceed to Online-Payment" at the bottom of the screen that will take you to SS-5 as shown below which is a web page of *Directorate of Treasuries and Inspection (DTI)*.

| on                                                                      |                                                                                                    |                                                                 |  |  |  |  |
|-------------------------------------------------------------------------|----------------------------------------------------------------------------------------------------|-----------------------------------------------------------------|--|--|--|--|
| Corporate banking user<br>technical difficulties wit<br>from bank site. | s paying through Central Bank Payment Gateway will not get echalla<br>h the bank site. The echallan will be available in our site after two we | n instantly because of some<br>orking days on receipt of scroll |  |  |  |  |
| Tax Form                                                                |                                                                                                    |                                                                 |  |  |  |  |
| Depositor Name *                                                        | Bibek Ghose                                                                                                    |                                                                 |  |  |  |  |
| Contact No                                                              | 9861198638                                                                                                    |                                                                 |  |  |  |  |
| Department Name                                                         | TRP                                                                                                    |                                                                 |  |  |  |  |
| Amount to be Paid *                                                     | 500                                                                                                    |                                                                 |  |  |  |  |
| Department Specific information if any                                  |                                                                                                    |                                                                 |  |  |  |  |
| PermitNo                                                                | PP99/140320/G                                                                                                    |                                                                 |  |  |  |  |
| VehicleNumber                                                           | OR15K9800                                                                                                    |                                                                 |  |  |  |  |
| EmailId                                                                 | sen.saibal4@gmail.com                                                                                                    |                                                                 |  |  |  |  |
| Address                                                                 | distric center chandrasekharpur ,Bhubaneswar                                                                                                   |                                                                 |  |  |  |  |
| AutorityName                                                            | STA-Odisha                                                                                                    |                                                                 |  |  |  |  |
| PaymentDate                                                             | 21/10/2017 16:53:17                                                                                                    |                                                                 |  |  |  |  |
| TransactID                                                              | TRN00000099-10-2017                                                                                                    |                                                                 |  |  |  |  |
| Head of account Details                                                 |                                                                                                    |                                                                 |  |  |  |  |
| Head of account                                                         | Description                                                                                                    | Amount                                                          |  |  |  |  |
| 0041-00-101-0098-01026-055                                              | Application Fee                                                                                                    | 500                                                             |  |  |  |  |
|                                                                         | Total Challan Amount                                                                                                    | 500                                                             |  |  |  |  |
| Payment Mode                                                            | Net Banking                                                                                                    |                                                                 |  |  |  |  |
| Bank *                                                                  | STATE BANK OF INDIA                                                                                                    |                                                                 |  |  |  |  |
| Remarks                                                                 | Application Fee                                                                                                    |                                                                 |  |  |  |  |
| Please enter the string                                                 | V1RJB<br>Click to try another string<br>V1rjjb                                                                                                 |                                                                 |  |  |  |  |

SS-6

1.4. In SS-6, please select the mode of payment (*Net Banking* or *Credit Card* or *Debit Card*) and the Name of the Bank from the drop down list. Next step is to fill the captcha and click on "Proceed" button. It will take you another web page of DTI as shown below at SS-7.

| Finance Department, Government         | it of Odisha                                 | 10710  |
|----------------------------------------|----------------------------------------------|--------|
| ation                                  |                                              |        |
| Tax Confirmation                       |                                              |        |
| Depositor Name *                       | Bibek Ghose                                  |        |
| District                               |                                              |        |
| Contact No                             | 9861198638                                   |        |
| Department Name                        | TRP                                          |        |
| Total Amount                           | 500                                          |        |
| Department Specific information if any |                                              |        |
| PermitNo                               | PP99/140320/G                                |        |
| VehicleNumber                          | OR15K9800                                    |        |
| EmailId                                | sen.saibal4@gmail.com                        |        |
| Address                                | distric center chandrasekharpur ,Bhubaneswar |        |
| AutorityName                           | STA-Odisha                                   |        |
| PaymentDate                            | 21/10/2017 16:53:17                          |        |
| TransactID                             | TRN00000099-10-2017                          |        |
| Head of account Details                |                                              |        |
| Head of account                        | Description                                  | Amount |
| 0041-00-101-0098-01026-055             | Application Fee                              | 500    |
|                                        | Total Challan Amount                         | 500    |
| Payment Mode                           | Net Banking                                  |        |
| Bank                                   | STATE BANK OF INDIA                          |        |
|                                        |                                              |        |

SS-7

- **1.5.** It will show you details of transaction to be made which you need to confirm by clicking on the "**Confirm**" button at the bottom left corner of the screen.
- **1.6.** By Clicking on "**Confirm**" button, the screen as shown at **SS-8** would be displayed (a third web page of DTI).

| Directorate of Treasuri<br>Finance Department, Gov | ernment of Odisha                                             |                |
|----------------------------------------------------|---------------------------------------------------------------|----------------|
| cation                                             |                                                               |                |
| Ν                                                  | NOTE : Challan Reference Ides 27D1B20EA1 . Use this for futur | re References. |
| Tax Confirmation                                   |                                                               |                |
| Depositor Name *                                   | Bibek Ghose                                                   |                |
| District                                           |                                                               |                |
| Contact No                                         | 9861198638                                                    |                |
| Department Name                                    | TRP                                                           |                |
| Total Amount                                       | 500                                                           |                |
| Department Specific information                    | on if any                                                     |                |
| PermitNo                                           | PP99/140320/G                                                 |                |
| VehicleNumber                                      | OR15K9800                                                     |                |
| EmailId                                            | sen.saibal4@gmail.com                                         |                |
| Address                                            | distric center chandrasekharpur ,Bhubaneswar                  |                |
| AutorityName                                       | STA-Odisha                                                    |                |
| PaymentDate                                        | 21/10/2017 16:53:17                                           |                |
| TransactID                                         | TRN00000099-10-2017                                           |                |
| Head of account Details                            |                                                               |                |
| Head of account                                    | Description                                                   | Amount         |
| 0041-00-101-0098-01026-05                          | 55 Application Fee                                            | 500            |
|                                                    | Total Challan Amount                                          | 500            |
| Payment Mode                                       | Net Banking                                                   |                |
| Bank                                               | STATE BANK OF INDIA                                           |                |
|                                                    |                                                               |                |

SS-9

1.7. Actually Screens SS-8 and SS-9 are similar except that SS-8 is for confirmation of the entry details and SS-9 has the challan number and is to make Payment. Clicking the "Make Payment" button in SS-9 would take you to SS-10 is the web page of the Bank selected by you. In the instant case, as State Bank of India (SBI) has been chosen, as a sample, SBI's web page is being displayed in this user manual.

| Login to Online SBI                                                                                                    |                                        |   |    |      |    |    | 14  | eicon | ne to | inter | net B | atta | à       |
|----------------------------------------------------------------------------------------------------|----------------------------------------|---|----|------|----|----|-----|-------|-------|-------|-------|------|---------|
| CARE internation and protokened and o                                                                                                    | case Anterna (                         | 1 | 1  |      |    | \$ |     | -     |       | 1.00  | . 4   | 1    | 1       |
| Photos soluci the solution of the solution of | PERSONAL CORPORATE<br>BANKING BANKING  |   | .1 |      | .8 | .8 | ót, | ×     |       | 4     | 1     |      |         |
| Utersense*                                                                                                    |                                        | 1 | =  | *    | *  | 4  | 1   | ×.    | .0    | ÿ     | ٠     | I.   | Ĵ.      |
| mananastapathy                                                                                                    | New Liter? Register tere               |   |    |      | •) | e. |     | -     | +     |       | đ.    | 1    | 1       |
| Passwird*                                                                                                    | Forgit Legen Password                  |   |    | 11   | 1  |    | 10  |       | *     | 2     |       | 1    | 1       |
|                                                                                                    | Topi Lianana                           |   | 0  | PALD | CR |    |     | 1     | CLEM  |       |       | 1    | +       |
| COMPANY COMPANY                                                                                                    |                                        |   |    |      |    |    |     |       |       |       |       |      |         |
| etter security use the Online Virtual Keylo                                                                                                    | central legis YACLI About Pricing      |   |    |      |    |    |     |       |       |       |       |      |         |
| etter security use the Greek Without Keylo                                                                                                    | and return to the Draws DTI Taxes also |   |    |      |    |    |     |       |       |       |       |      | <i></i> |

1.8. You have to enter your User Name and Password provided by your Bank (Option selected by you in SS-10) and click on "Log in" button. The page as shown in SS-11 would be displayed. This is the confirmation page of your bank portal where you need to confirm the amount.

| <b>P</b> SE                        | BI                                                                                   |                                 |                             | Welcome                      |  |  |
|------------------------------------|--------------------------------------------------------------------------------------|---------------------------------|-----------------------------|------------------------------|--|--|
| our previous site v                | risit: 21-Oct-2017 13:29 IST                                                         |                                 |                             | 🕹 Logou                      |  |  |
| Orissa DTI Ta                      | xes                                                                                  |                                 |                             | 21-Oct-2017 [16:57 IST] Heir |  |  |
| You can debit a<br>Select an accou | ny of your transaction accounts to pay C<br>unt and enter Orissa DTI Taxes payment o | rissa DTI Taxes.<br>Ietails     |                             |                              |  |  |
| Account No. / N                    | lick name                                                                            | Account Type                    | Branch                      |                              |  |  |
| • 00000032413198631                |                                                                                      | Savings Account                 | Savings Account IDCO TOWERS |                              |  |  |
| Selected Accou                     | int                                                                                  | 00000032413198631               |                             |                              |  |  |
|                                    | Payment details                                                                      | 2704020644                      |                             |                              |  |  |
|                                    | Challan Net Amount                                                                   | 270 ID20EA1                     |                             |                              |  |  |
|                                    | Depositors Name                                                                      | Bibek Ghose                     |                             |                              |  |  |
|                                    | Head of account                                                                      | 0041-00-101-0098-01026-055-Appl | lication Fee- 500           |                              |  |  |
|                                    | Payment Mode                                                                         | N                               |                             |                              |  |  |
|                                    | Transaction Date MIS                                                                 | 21-10-2017 16:10:08 PM          |                             |                              |  |  |
|                                    | Amount in words                                                                      | FIVE HUNDRED RUPEES ONLY        |                             |                              |  |  |
|                                    |                                                                                      | Confirm Reset                   | sa DTI Taxes site           |                              |  |  |

SS-11

This screen is similar to previous screen (SS-11) except that it records the status of transaction reference on the top right of the screen. By Clicking on "Confirm" button in SS-11, the screen as shown at SS-12 would be displayed.

| provious site vis  | site 01 Oct 0017 10:00 IRT                                                                                                    |                                                                                                    |                                |              | 👸 L                     |
|--------------------|----------------------------------------------------------------------------------------------------|----------------------------------------------------------------------------------------------------|--------------------------------|--------------|-------------------------|
| rissa DTI Tax      | es                                                                                                    |                                                                                                    |                                |              | 21-Oct-2017 [16:57 IST] |
| etails of last thr | ee Orissa DTI Taxes transactions performed                                                                                                    | today are displayed below.                                                                                                    |                                |              |                         |
| Reference No.      | Account No.                                                                                                    | Branch Name                                                                                                    | Transaction Date               | Amount (INR) | Status                  |
| KOOIKARTO          | 00000032413198631                                                                                                    | IDCO TOWERS                                                                                                    | 21-Oct-2017                    | 1.00         | Success                 |
|                    | 00000032413198631<br>DTI's Reference No<br>Challan Net Amount<br>Depositors Name<br>Head of account<br>Payment Mode<br>Transaction Date MIS<br>Amount in Words | Savings Account<br>27D1B20EA1<br>500<br>Bibek Ghose<br>0041-00-101-0098-01026-055-Ap<br>N<br>21-10-2017 16:10:42 PM<br>FIVE HUNDRED RUPEES ONLY | oplication Fee- 500            | TOWERS       |                         |
|                    |                                                                                                    | Circk here to abort this transaction and retur                                                                                                  | n to the Orissa DTI Taxes site |              |                         |

SS-12

**1.10** Please click on "**Confirm**" button in **SS-12** to confirm the payment to be made. When you click the "**Confirm**" button, it will take you to **SS-13** as shown below.

| r previous site visit: 21-Oct-2017 13:29 IST                                                                                                    |                                                                                                    |             |
|----------------------------------------------------------------------------------------------------|----------------------------------------------------------------------------------------------------|-------------|
| Drissa DTI Taxes                                                                                                    |                                                                                                    | 21-Oct-2017 |
| Account Details<br>Reference No.<br>Debit Account No.<br>DT's Reference No<br>Amount<br>Amount<br>Amount in Words<br>Status<br>Debit Branch<br>Date - Time | IK00IKGMY1<br>00000032413199631<br>2701820EA1<br>INR 500.00<br>FIVE HUNDRD RUPES ONLY<br>Completed Successfully<br>IDCO TOWERS<br>21-00-120171658 IST |             |
| Click here to see the challan details                                                                                                    |                                                                                                    |             |

#### SS-13

**1.11** This is the last page of Bank Portal. By clicking on the '**Click Here'** link on **SS-13**, the Payment status page of OPMS will be opened that shows the status of payment along with other details as shown at **SS-14**.

**Note:-** Please wait for 60 seconds after clicking on 'Click here' .If you exit the screen earlier, your payment details may not be captured by DTI or OPMS application.

| Bus Owner              | ≡                                           |                        |                        |
|------------------------|---------------------------------------------|------------------------|------------------------|
| Smitanjali Hansdah     |                                             | Payment Sta            | tus                    |
| 🚯 Dashboard            |                                             | Payment Details        |                        |
| ≡ Apply <              |                                             | Depositor Name         | SMITANJALI HANSDAH     |
| 🗐 Pay Permit Fee       |                                             | Contact Number         | 8658827771             |
| TP to PP Conversion    |                                             | Email                  | smita24694@gmail.com   |
| Objection on Permits   |                                             | Permit No              | PP99/130356/G          |
| 🛠 Route Frequency      |                                             | Vehicle Number         | OR02BS3051             |
| A Vacant Routes        |                                             | Authority Name         | STA-Odisha             |
| <b>Q</b> Permit Status |                                             | Payment Type           | Application Fee        |
| Manage User Profile    |                                             | Online Payment Details |                        |
| Help                   |                                             | Transaction Id         | TRN00000286-11-2017    |
| Sign Out               |                                             | Challan Amount         | 500                    |
|                        |                                             | Challan Ref Id         | IK00IYGGJ9             |
|                        |                                             | Bank Transaction Id    | 27D701BD89             |
|                        |                                             | Transaction Date       | 10/11/2017 10:58:19 AM |
|                        |                                             | Payment Status         | Payment Successful     |
|                        | Print                                       |                        |                        |
|                        |                                             |                        |                        |
|                        | Developed by : SPARC Under ageis of ODSAC   | for STA . Odisha       |                        |
|                        | and a state of the state and a state of the |                        |                        |

#### SS-14

**1.12** You can take a printout of the page for your record and future reference by clicking on "**PRINT**" bottom located at the left corner of **SS-14**.

## **2.** Process of Approving Deletion of Stoppages by appropriate Authority.

After the appropriate authority logs into the OPMS, the Dashboard page would be displayed as shown at **SS-15**. Such dashboard would be available for all authorities like Dealing Assistant (DA), Under Secretary, Secretary, Chairman at STA and Dealing Assistant (DA), RTO, Collector at RTA level.

| Authorities                  | ≡                     |                 |                 |                                        |                            |              | l 📓 🛛 Under S                 | Secretary 📽         |
|------------------------------|-----------------------|-----------------|-----------------|----------------------------------------|----------------------------|--------------|-------------------------------|---------------------|
| LIGHT TOTAL STAAS            | Temporary             | / Permit A      | pplicati        | ions                                   |                            |              | 🖨 Hom                         | e 🕞 🍘 Dashboard     |
| 🚯 Dashboard                  |                       | لہ              | n.              |                                        |                            |              |                               |                     |
| ■ Process Permits <          | 1<br>No. of Applicati | ions Received   | De              | 15<br>No of Application Heared         | 3<br>No of Applications Pr | rocessed     | 10<br>No of Application Decid | led                 |
|                              | Mc                    | ore info 🔿      |                 | More info 🕤                            | More info                  | • 🕹          | More info <b>G</b>            | >                   |
| ≡ mis <                      |                       |                 |                 |                                        |                            |              |                               |                     |
| 🕮 Publish New TP 🛛 📶         | Other App             | lications       |                 |                                        |                            |              |                               |                     |
| R Application For Hearing 23 | 1                     |                 | D               | •                                      | 0                          |              | Л                             |                     |
| Surrender/Expire Permit 1    | No of Other Ap        | plications Rece | ived            | •<br>No of Other Application Processed | No of Other Applicati      | ons Returned | No of Other Application       | ns De <b>cid</b> ed |
| Print Approved Permit        | Mc                    | ore info 🔿      |                 | More Info 😔                            | More info                  | • 😜          | More info 🗲                   | >                   |
| Y Create Notice              |                       |                 |                 |                                        |                            |              |                               |                     |
| 🔒 Print Permit               |                       | E F             | ermit Coo       | de Details                             | 🖹 To Do List               |              |                               |                     |
| Existing Permit Details      | Intra Re              | gion            |                 |                                        | Sino Task Name             | Task De      | scription                     | CRUD                |
|                              | Sl No.                | Permit code     | Descriptio      | n                                      | No Records Found           |              |                               |                     |
| Replacement Vehicle          | 1.                    | SARP            | Stage Carri     | ge Intra Region Permanent Permit       |                            |              |                               |                     |
|                              | 2                     | CADT            | Charles Carrier | SS-15                                  |                            |              |                               |                     |

**2.1** The Deletion of Stoppages application is first made available to the dealing assistant (DA) to do the miscellaneous checks with respect to Inclusion of Stoppages application.

Once the same is done, the Deletion of Stoppages is sent up to Under Secretary/RTO, Secretary STA and Chairman (STA/RTA) for approval or rejection as the case may be.

**2.2.** In case of rejection, a detailed reason has to be recorded for the benefit of the applicant in the concerned Text Box when decision of proceeding is being recorded by secretary at STA or RTO at RTA.

Once the Deletion of Stoppages is rejected, there is no need to take any further action as same would be reflected in the dashboard of the applicant bus owner along with the reason for rejection.

**2.3.** If the Deletion of Stoppages is approved, there is a need to issue a revised permit after Deletion of Stoppages(PP). Here, the applicant has to pay the permit fee online before issue of revised permit.

Once the bus owner pays the permit fees, the revised permit would be issued by Under Secretary in STA and RTO in RTAs. The issued permit would be available in the Dashboard of Bus owner for print and use.

- **2.4.** To Record the Proceeding Details, Dealing Assistant has to process the application.
  - A. DA has to log into the OPMS.
  - B. She/he has to click on "**Process Permits**" menu item from the left column of Menu which would expand containing several sub-items.
  - C. Next, She/he has to click on "Deletion of Stoppages" sub- item.
  - D. A table showing all Deletion applications pending at that point of time would be displayed as shown in **SS-16**.

| Authorities                 | E          |                 |                |                      |                | (                   | Dealing Assistant2    |
|-----------------------------|------------|-----------------|----------------|----------------------|----------------|---------------------|-----------------------|
| STADAR2                     | View       | All Deletion of | Stoppages Form |                      |                | 🍘 Dashboard > Delet | ion of Stoppages Form |
| 🚯 Dashboard                 |            | 1               |                |                      |                |                     |                       |
|                             | Registrati | on number       |                | Search               |                |                     |                       |
| Permit Information <        | Slno       | Reg. No         | Permit No.     | Apply Date           | Authority name | Permit Type         | View                  |
| Update Permit Information   | 1          | OD02C0972       | PP99/130979/G  | 3/13/2018 1:59:36 PM | STA-Odisha     | SIRP                | View                  |
| Surrender/Expire Permits    |            |                 |                |                      |                |                     |                       |
| 🖨 Print Approved Permit 🛛 💴 |            |                 |                |                      |                |                     |                       |
| M Create Notice             |            |                 |                |                      |                |                     |                       |
| Panosta                     |            |                 |                |                      |                |                     |                       |
|                             |            |                 |                | SS-16                |                |                     |                       |

E. The DA has to click on the 'View' button in the last column of the table upon which the screen as shown at SS-17 will be displayed. This contains the Deletion of Stoppages application details.

#### Authorities Sunder Secretary Individual Deletion of Stoppages form Dashboard > Deletion of Stoppages Form > Individual Deletion of Stoppages form 1 1.Application Details 2.Owner and Vahan Details Dashboard 1. Vehicle No. OR10H1114 1. Owner Name SUNIL KUMAR PADHY Process Permits 2 Permit no. SC/SIRP99/00022/2018 2. Email smita24694@gmail.com 📰 Issue Orders Application Date 03-05-2018 Mobile No 8658827771 3 3. Permit Type SIRP Insurance Date 17-12-2017-To-16-12-2018 Counter Signature 4. 4. STA-Odisha Fitness Date Authority 5. 05-04-2019 5. 6. Permit Valid Upto 01-11-2023 6. Tax Date 30-04-2018 D Route Terminus 500 Application fee 4 Fee status Payment Successful 8. 🖄 Publish meeting date for Show File 9. Permit Copy Part(A) R Application For Hearing 157 10. Permit Copy Part(B) 👬 Hearing for Rationalized Route Create Notice 3 Old Route & Time Information 4 New Route & Time Information Reports 24 Damanjodi 10:18 10:23 0 2 Sino Arry Tin Dept Time Dista Trip no Replacement Vehicle 25 Koraput 11:17 11:30 0 2 Malgam 00:00 07:30 0 1 1 🔒 Surrender Permit Jeypore 12:03 12:10 2 26 0 2 Chandahandi 07:42 07:47 1 8 12:43 O Upload Sign 27 Borigumma 12:48 0 2 Jharigam 08:35 08:45 1 3 24 28 Nabarangpur 13:21 13:26 0 2 📸 New Registration 4 Dabugam 09:34 09:39 33 1 29 Papadahandi 13:44 13:49 0 2 5 Papadahandi 10:06 10:11 18 1 🔒 Manage User Profile 2 Dabugam 14:16 14:21 0 12 1 30 6 Nabarangpur 10:29 10:34 Route Modification 0 31 Jharigam 15:10 15:15 0 2 Borigumma 11:07 11:12 22 1 Help 32 Chandahandi 16:03 16:08 0 2 8 Jeypore 11:45 11:50 22 1 🕞 Sign Out 33 Malgam 16:20 00:00 0 2 Koraput 12:23 12:30 22 1 c Note View All Notes Forward To Developed by : SPARC Under ageis of ORSAC for STA , Odisha All rights reserved.

### Odisha Permit Management System (OPMS)

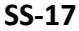

- F. In the bottom section of **SS-17**, is the" **Note**" section where the Dealing Assistant will note his/her observation/suggestions on the matter.
- G. By clicking on **"Forward To"** button one new section appears showing various authorities in the hierarchy.

H. Dealing Assistant need to choose his/her next authority to forward the application and then click on "**Send**" button as shown in **SS-18** to send the application to next authority.

| Decission                           |                                            |  |
|-------------------------------------|--------------------------------------------|--|
|                                     |                                            |  |
|                                     |                                            |  |
|                                     |                                            |  |
|                                     | View All Comments Save Forward To          |  |
|                                     |                                            |  |
|                                     | Select User Position  Select User Position |  |
|                                     | Section officer Under Secretary            |  |
|                                     |                                            |  |
| Developed by ORSAC In collaboration | with SPARC All rights reserved.            |  |

SS-18

- I. The same process is repeated till the Deletion Of Stoppages application reaches Chairman of STA/RTA for final decision.
- J. In Chairman's (of RTA/STA)'s screen, instead of the" **Forward To**" button, "**Approved**" and "**Rejected**" buttons will appear. The screen for the Chairman of STA/RTA would be shown as **SS-19**.

#### Authorities Under Secretary Individual Deletion of Stoppages form Dashboard > Deletion of Stoppages Form > Individual Deletion of Stoppages form 1 **1.Application Details** 2.Owner and Vahan Details Dashboard 1. Vehicle No. OR10H1114 1. Owner Name SUNIL KUMAR PADHY Process Permits 2 Permit no. SC/SIRP99/00022/2018 2. Email smita24694@gmail.com 📰 Issue Orders Application Date 03-05-2018 Mobile No 8658827771 3 3. Permit Type SIRP Insurance Date 17-12-2017-To-16-12-2018 Counter Signature 4. 4. STA-Odisha Fitness Date Authority 5. 05-04-2019 5. Tax Date 6. Permit Valid Upto 01-11-2023 6. 30-04-2018 D Route Terminus 500 Application fee 7. 4 Fee status Payment Successful 8. Dublish meeting date for Show File 9. Permit Copy Part(A) R Application For Hearing 157 10. Permit Copy Part(B) 👬 Hearing for Rationalized Route Create Notice 3 Old Route & Time Information 4 New Route & Time Information Reports 24 Damanjodi 10:18 10:23 0 2 Sino Arry Tin Dept Time Dista Trip no Replacement Vehicle 25 Koraput 11:17 11:30 0 2 Malgam 00:00 07:30 0 1 1 🔒 Surrender Permit Jeypore 12:03 12:10 2 26 0 2 Chandahandi 07:42 07:47 1 8 12:43 O Upload Sign 27 Borigumma 12:48 0 2 Jharigam 08:35 08:45 1 3 24 28 Nabarangpur 13:21 13:26 0 2 📸 New Registration 4 Dabugam 09:34 09:39 33 1 29 Papadahandi 13:44 13:49 0 2 5 Papadahandi 10:06 10:11 18 1 🔒 Manage User Profile 2 Dabugam 14:16 14:21 0 12 1 30 6 Nabarangpur 10:29 10:34 Route Modification 0 31 Jharigam 15:10 15:15 0 2 Borigumma 11:07 11:12 22 1 Help 32 Chandahandi 16:03 16:08 0 2 8 Jeypore 11:45 11:50 22 1 🕞 Sign Out 33 Malgam 16:20 00:00 0 2 9 Koraput 12:23 12:30 22 1 Note View All Notes Query Reject Forward To Approval Developed by : SPARC Under ageis of ORSAC for STA , Odisha All rights reserved

### Odisha Permit Management System (OPMS)

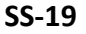

K. Any authority higher than DA can use the "**Query**" button after recording the query in the Note. By clicking the "**Query**" button, the file would automatically be transferred to the next lower level authority for compliance.

## **3.** Procedure for Paying Permit Fees for Bus Owners:

3.1. If your application for Deletion of Stoppage has been approved, then it will be shown in your Dashboard. A SMS alert would come to your registered mobile number requesting you to pay the Permit Fee. You can pay the permit fee by Clicking on "Pay Permit Fee" menu from the left menu. This would take you to the "Pay Permit fee" page as shown in SS-20.

| Bus Owner                    | ≡                     |                                             |                |                | I 🗟 I Smit  | tanjali Hansdah |
|------------------------------|-----------------------|---------------------------------------------|----------------|----------------|-------------|-----------------|
| Uper Mage Smitanjali Hansdah | Pay Permit Fee        |                                             |                |                | 🙆 Dashboard | Pay Permit Fee  |
| ෯ Dashboard                  | Enter Application inf | formation                                   |                |                |             |                 |
| ■ Apply For <                | Fees Type             | Please select Fees Type                     | Vehicle Number | VEHICLE NUMBER |             |                 |
| 🔲 Pay Permit Fee             |                       | Please select Fees Type                     |                |                |             |                 |
| ■ Print Issue Orders <       |                       | New TP<br>Conversion of TP to PP            |                |                | Submit      | Reset           |
| File Objection               | -                     | Renewal of Permit<br>Replacement of Vehicle |                |                |             |                 |
| X Route Frequency            |                       | Transfer of Vehicle<br>Altertion of Route   |                |                |             |                 |
| A Vacant Routes              |                       | Modification of Time                        |                |                |             |                 |
| Q Permit Status              |                       | Deletion of stoppages                       |                |                |             |                 |
| 🛔 Manage User Profile        |                       | Special Permit                              |                |                |             |                 |
| € Help                       |                       |                                             |                |                |             |                 |
| 🕒 Sign Out                   |                       |                                             |                |                |             |                 |

SS-20

**3.2** Please choose the Application type from the drop-down for which you want to pay the permit fees. In this case, you have to choose the "**Deletion of Stoppage**" and key in the Vehicle number in the Text Box. Then click the "**Submit**" button. It will take you to the screen as at **SS-21**.

| Bus Owner                 | ≡                         |                                    |              |                                | 👤 bibek                |
|---------------------------|---------------------------|------------------------------------|--------------|--------------------------------|------------------------|
| <b>D</b> bibek            | Pay Fees                  |                                    |              |                                | 🍰 Dashboard > Pay Fees |
| 🕰 Dashboard               | Enter Application inf     | ormation                           |              |                                |                        |
| ■ Apply For く             | Fees Type                 | Deletion of stoppages              | •            | Vehicle Number OD02C           | 0972                   |
| Pay Fees                  |                           |                                    |              |                                | Submit Reset           |
| ■ Print Issue Orders <    |                           |                                    |              |                                |                        |
| Update Permit Information | 1. Application Status     |                                    |              | 2. Application Fee Status      |                        |
| File Objection     <      | Application status:       | Granted                            |              | Application fee amount:        | 500                    |
| X Route Frequency         | Applied At:               | STA-Odisha                         |              | Application Fee paid on:       | 13/03/2018             |
| A Vacant Routes           | Application No:           | PP99/130979/G                      |              | Application Fee Challan number | 293470122              |
| <b>Q</b> Permit Status    | Application To:           | Chairman-STA                       |              | Transaction number :           | TRN00000376-03-2018    |
| 🐣 Manage User Profile     | Applied On:               | 13/03/2018                         |              | Bank Reference number :        | 29FB491CA4             |
| 🕑 Help                    | Approved On:              | 13/03/2018                         |              |                                |                        |
| 🕒 Sign Out                | 3 Permit Fee Status       |                                    | And a second |                                |                        |
|                           | S.I CHINET CC Status      |                                    |              |                                |                        |
|                           | Permit type:              |                                    | SIRP         |                                |                        |
|                           | Permit Duration:          |                                    | 1825 Days    |                                |                        |
|                           | Permit fee :              |                                    | 13000        |                                | Pay now                |
|                           |                           |                                    |              |                                |                        |
|                           | Developed by : SPARC Unde | er ageis of ORSAC for STA , Odisha |              |                                |                        |

SS-21

**3.3.** To pay the Permit fee, click on "**Pay Now**" to make payment online. It will take you to the web page as shown **SS-22**.

| Bus Owner                      |                        | Mansids                                       |
|--------------------------------|------------------------|-----------------------------------------------|
| Mansids                        | Online Payment Process | Dashboard > Payment Form                      |
| 🚯 Dashboard                    | Payment details        |                                               |
| E Apply <                      | Depositor Na           | Me ANUP KUMAR MOHANTY                         |
| Track Application              | Contact Num            | ber 9437537087                                |
| Objection on Permits           |                        |                                               |
| 🗙 Route Frequency              | Email Id               | mani1111@gmail.com                            |
| A Vacant Routes                | Depositor Ad           | dress AT-ICHINDA W NO-12-PO/PS-RAIRANGPUR.RAI |
| Expiry & Invalid Permit Status |                        |                                               |
| <b>Q</b> Permit Status         | Application N          | 0 APPN99-00203-2017                           |
| 🚨 Manage Profile               | Vehicle No             | OD11A9992                                     |
| ❷ Help                         |                        |                                               |
| 🕒 Sign Out                     | Authority Na           | STA-Cuttack                                   |
|                                | Payment Typ            | e Permit Fee                                  |
|                                | Payment Am             | 13000                                         |
|                                |                        | Proceed for Online Payment Cancel             |

SS-22

3.4. The procedure for payment of permit fee is similar to that of payment of application fees. Only the amount changes. Please click on "Proceed to Online Payment" in SS-22 which would take you to SS-23. You have to go through three (3) screens of Treasury (DTI) Portal and four (4) screen of Bank Portal as shown at SS-6 to SS-13. The same screens are repeated with changed amount of Rs. 5,000/- from SS-23 to SS-35.

| Depositor Name *                   | Bib                 | ek Ghose                                     |                                                                                                    |  |  |
|------------------------------------|---------------------|----------------------------------------------|----------------------------------------------------------------------------------------------------|--|--|
| Contact No                         | 986                 | 1198638                                      |                                                                                                    |  |  |
| Department Name                    | TRP                 |                                              |                                                                                                    |  |  |
| Amount to be Paid *                | 130                 | 00                                           |                                                                                                    |  |  |
| Department Specific information if | any                 |                                              |                                                                                                    |  |  |
| PermitNo                           |                     | PP99/140320/G                                |                                                                                                    |  |  |
| VehicleNumber                      | 1                   | OR15K9800                                    |                                                                                                    |  |  |
| EmailId                            |                     | sen.saibal4@gmail.com                        |                                                                                                    |  |  |
| Address                            |                     | distric center chandrasekharpur ,Bhubaneswar |                                                                                                    |  |  |
| AutorityName                       |                     | STA-Odisha                                   |                                                                                                    |  |  |
| PaymentDate                        |                     | 21/10/2017 16:53:17                          |                                                                                                    |  |  |
| TransactID                         | TRN00000099-10-2017 |                                              |                                                                                                    |  |  |
| Head of account Details            |                     |                                              | n in the second second s |  |  |
| Head of account                    |                     | Description                                  | Amount                                                                                                    |  |  |
| 0041-00-101-0098-01026-055         |                     | Application Fee 13000                        |                                                                                                    |  |  |
|                                    |                     | Total Challan Amount                         | 13000                                                                                                    |  |  |
| Payment Mode                       | Net                 | Banking                                      |                                                                                                    |  |  |
| Bank *                             | ST                  | ATE BANK OF INDIA                            |                                                                                                    |  |  |
| Remarks                            | Ap                  | plication Fee                                |                                                                                                    |  |  |
| Disease extra the string           | V                   | (1RJJB                                       |                                                                                                    |  |  |

SS-23

3.5. In SS-23, please select the mode of payment (*Net Banking* or *Credit Card* or *Debit Card*) and the Name of the Bank from the drop down list. Next step is to fill the captcha and click on "Proceed" button. It will take you to another web page of DTI as shown at SS-24.

| Finance Department, Government         | of Odisha                                    | in die |  |  |  |
|----------------------------------------|----------------------------------------------|--------|--|--|--|
| ication                                | •                                            |        |  |  |  |
| Tax Confirmation                       |                                              |        |  |  |  |
| Depositor Name *                       | Bibek Ghose                                  |        |  |  |  |
| District                               |                                              |        |  |  |  |
| Contact No                             | 9861198638                                   |        |  |  |  |
| Department Name                        | TRP                                          | TRP    |  |  |  |
| Total Amount                           | 13000                                        |        |  |  |  |
| Department Specific information if any |                                              |        |  |  |  |
| PermitNo                               | PP99/140320/G                                |        |  |  |  |
| VehicleNumber                          | OR15K9800                                    |        |  |  |  |
| EmailId                                | sen.saibal4@gmail.com                        |        |  |  |  |
| Address                                | distric center chandrasekharpur ,Bhubaneswar |        |  |  |  |
| AutorityName                           | STA-Odisha                                   |        |  |  |  |
| PaymentDate                            | 21/10/2017 16:53:17                          |        |  |  |  |
| TransactID                             | TRN00000099-10-2017                          |        |  |  |  |
| Head of account Details                |                                              |        |  |  |  |
| Head of account                        | Description                                  | Amount |  |  |  |
| 0041-00-101-0098-01026-055             | Application Fee                              | 13000  |  |  |  |
|                                        | Total Challan Amount                         | 13000  |  |  |  |
| Payment Mode                           | Net Banking                                  |        |  |  |  |
| Bank                                   | STATE BANK OF INDIA                          |        |  |  |  |
| -                                      |                                              |        |  |  |  |

SS-24

**3.6.** It will show you details of transaction to be made which you need to be confirmed by clicking on the "**Confirm**" button at the bottom left corner of the screen **SS-24**.By Clicking on "**Confirm**" button, the screen as shown at **SS-25** would be displayed (a third web page of DTI).

| Directorate of Treasuries<br>Finance Department, Governm | A Home   Help   Bank Branch List                      |                   |
|----------------------------------------------------------|-------------------------------------------------------|-------------------|
| ification                                                |                                                       |                   |
| NOTE                                                     | : Challan Reference Ides 27D1B20EA1 . Use this for fu | uture References. |
| Tax Confirmation                                         |                                                       |                   |
| Depositor Name *                                         | Bibek Ghose                                           |                   |
| District                                                 |                                                       |                   |
| Contact No                                               | 9861198638                                            |                   |
| Department Name                                          | TRP                                                   |                   |
| Total Amount                                             | 13000                                                 |                   |
| Department Specific information if a                     | iny                                                   |                   |
| PermitNo                                                 | PP99/140320/G                                         |                   |
| VehicleNumber                                            | OR15K9800                                             |                   |
| EmailId                                                  | sen.saibal4@gmail.com                                 |                   |
| Address                                                  | distric center chandrasekharpur ,Bhubaneswar          |                   |
| AutorityName                                             | STA-Odisha                                            |                   |
| PaymentDate                                              | 21/10/2017 16:53:17                                   |                   |
| TransactID                                               | TRN00000099-10-2017                                   |                   |
| Head of account Details                                  |                                                       |                   |
| Head of account                                          | Description                                           | Amount            |
| 0041-00-101-0098-01026-055                               | Application Fee                                       | 13000             |
|                                                          | Total Challan Amount                                  | 13000             |
| Payment Mode                                             | Net Banking                                           |                   |
| Bank                                                     | STATE BANK OF INDIA                                   |                   |
|                                                          |                                                       |                   |

SS-25

**3.7.** Actually Screens **SS-24** and **SS-25** are similar except that **SS-24** is for confirmation of the entry details and **SS-25** has the challan number and is to make Payment. Clicking the "**Make Payment**" button in **SS-25** would take you to **SS-26** is the web page of the Bank selected by you. In the instant case, as State Bank of India has been chosen, SBI's web page is being displayed in this user manual.

| Login to Online SBI                       |                         |   |   |                    |    |    | Ŵ   | etor | re ta  | inter | net 19 | enter | g    |
|-------------------------------------------|-------------------------|---|---|--------------------|----|----|-----|------|--------|-------|--------|-------|------|
| CARE: Deermans and pressent are case betw | mes.1                   | 1 |   |                    |    | \$ |     | 141  |        |       | 1      | i.    | 2    |
| Please select the PORSON BANKING          | A CORPORATE<br>BANKING  |   |   | 1                  | A. | .1 | 64. |      | •      | 4     | 1      | 1     |      |
| Uterhenie*                                |                         |   | + | ${\mathcal P}_{i}$ | 40 | 1  | 5¥. | ¥.   |        | ÷     |        | Ū.    | Ĵ.   |
| mananastapathy                            | New Lite/?Register twee | 1 |   |                    | •  | 4  |     |      | ÷      | •     | T.     | 1     |      |
| Pasoviré                                  | Forgat Login Password   |   |   | т.,                | 11 |    | -   |      | •      | - 24  | -      | 1     | 1    |
| Forget Username                           |                         |   |   |                    |    |    |     |      | CI EAS |       |        |       | 1.11 |

SS-26

**3.9.** You have to enter your User name and Password provided by your Bank and click on "Log in" button. The page as shown in SS-26 would be displayed. This is the confirmation page of your bank portal where you need to confirm the amount.

| J                  | /                                        |                                                       |                     | Welcom                  |
|--------------------|------------------------------------------|-------------------------------------------------------|---------------------|-------------------------|
| ur previous site v | risit: 21-Oct-2017 13:29 IST             |                                                       |                     | 🔂 Logo                  |
| Drissa DTI Ta      | xes                                      |                                                       |                     | 21-Oct-2017 [16:57 IST] |
| You can debit a    | ny of your transaction accounts to pay ( | Drissa DTI Taxes.                                     |                     |                         |
| Select an accou    | int and enter Orissa DTI Taxes payment   | details                                               |                     |                         |
| Account No. / N    | lick name                                | Account Type                                          | Branch              |                         |
| • 0000003241       | 3198631                                  | Savings Account                                       | IDCO TOWERS         |                         |
| Selected Accou     | int                                      | 00000032413198631                                     |                     |                         |
|                    | Payment details                          |                                                       |                     |                         |
|                    | DTI's Reference No                       | 27D1B20EA1                                            |                     |                         |
|                    | Challan Net Amount                       | 13000                                                 |                     |                         |
|                    | Depositors Name                          | Bibek Ghose                                           |                     |                         |
|                    | Head of account                          | 0041-00-101-0098-01026-055-App                        | lication Fee- 13000 |                         |
|                    | Payment Mode                             | N                                                     |                     |                         |
|                    | Transaction Date MIS                     | 21-10-2017 16:10:08 PM                                |                     |                         |
|                    | Amount in words                          | THIRTEEN THOUSAND ONLY                                |                     |                         |
|                    |                                          | Confirm Reset                                         |                     |                         |
|                    |                                          | Click have to about this because is a set of the Orig |                     |                         |

**3.10.** This screen is similar to previous screen(SS-138) except that it records the status of transaction references on the top of the screen. By clicking on "Confirm" button, the screen as shown SS-27 would be displayed.

|                                         | 1 21 Oct 2017 12:20 IOT                                                                        |                                                 |                      |              | <u>a</u>                |
|-----------------------------------------|------------------------------------------------------------------------------------------------|-------------------------------------------------|----------------------|--------------|-------------------------|
| previous site vis                       | es                                                                                             |                                                 |                      |              | 21-Oct-2017 [16:57 IST] |
| Details of last thr<br>Please check the | ee Orissa DTI Taxes transactions performed to<br>se transactions before proceeding with the cu | oday are displayed below.<br>rrent transaction. | ø                    |              |                         |
| Reference No.                           | Account No.                                                                                    | Branch Name                                     | Transaction Date     | Amount (INR) | Status                  |
| KOOIKARTO                               | 00000032413198631                                                                              | IDCO TOWERS                                     | 21-Oct-2017          | 13000        | Success                 |
|                                         | Challan Net Amount<br>Depositors Name                                                          | 13000<br>Bibek Ghose                            |                      |              |                         |
|                                         | Head of account                                                                                | 0041-00-101-0098-01026-055-Ap                   | plication Fee- 13000 |              |                         |
|                                         | Payment Mode                                                                                   | N                                               |                      |              |                         |
|                                         | Iransaction Date MIS                                                                           | 21-10-2017 16:10:42 PM                          |                      |              |                         |
|                                         | Amount in words                                                                                | THIRTEEN THOUSAND ONLY                          |                      |              |                         |

**3.12** Please click on "**Confirm**" button to confirm the status of transaction. When you will click the "**Confirm**" button, it will take you to **SS-28** as shown below.

|                        | 21-Oct-2017 [04                                                                                                    |
|------------------------|----------------------------------------------------------------------------------------------------|
|                        |                                                                                                    |
| K00IKGNY1              |                                                                                                    |
| 27D1B20EA1             |                                                                                                    |
| THIRTEEN THOUSAND ONLY |                                                                                                    |
| Completed Successfully |                                                                                                    |
| 21-Oct-2017 16:58 IST  |                                                                                                    |
|                        |                                                                                                    |
|                        |                                                                                                    |
|                        |                                                                                                    |
|                        | IK00IK/SMY1<br>00000032413199631<br>27D1820EA1<br>INR 13000<br>THRTERT HOUSAND ONLY<br>Completed Successfully<br>IDCO TOWERS<br>21-Oct-2017 16:58 IST |

**3.13** This is the last page of Bank Portal. By clicking on the '**Click Here**' link on **SS-28**, the Payment status page of OPMS will be opened, that shows the status of payment along with other details as shown at **SS-29**.

| Dus Owner          |
|--------------------|
| Smitanjali Hansdah |
| ashboard           |
|                    |
|                    |
|                    |
|                    |
|                    |
|                    |
|                    |
|                    |
|                    |
|                    |
|                    |
|                    |
|                    |
| L                  |

SS-29

You can take a printout f the page by clicking on "**PRINT**" bottom left corner of **SS-29** screen.

**Note:-** Please wait for 60 seconds after clicking on 'Click Hear' .If you exit the screen, your payment details may not be captured by DTI or OPMS application.

**3.14** After paying the permit fee the revised permit is issued by the Under Secretary/RTO. You can check the status of your application for Deletion of Stoppage in your Dashboard as shown at **SS-30**.

## 4. Issue of Revised Permit after Deletion of Stoppage:

Under Secretary/RTO can see all the applications and Issue the revised permit for which permit fee have been paid. The steps to follow are,

**4.1.** After logging in click on "Issue of Permit/Order" menu from the left side menu section present as shown at SS-30.

| Authorities              |   | =                                   |                                   |                                    | 🔀 Under Secretary 📽                   |
|--------------------------|---|-------------------------------------|-----------------------------------|------------------------------------|---------------------------------------|
| STAAS                    |   | Temporary Permit Applica            | ations                            |                                    | 🕷 Home > 🚳 Dashboard                  |
| 🍘 Dashboard              |   | , AND ,                             |                                   |                                    |                                       |
| Process Permits          | < | 204<br>No. of Applications Received | 15<br>No of Application Heard     | 18<br>No of Applications Processed | <b>O</b><br>No of Application Decided |
| 📰 Issue Orders           | ~ | More info                           | More info                         | More info                          | More info 🕤                           |
| 🗐 New TP                 |   |                                     |                                   |                                    |                                       |
| 🗒 Direct PP              | 0 |                                     |                                   |                                    |                                       |
| 🗒 Conversion of TP to PP |   | Other Applications                  |                                   |                                    |                                       |
| 🛱 Renewal of Permit      |   |                                     |                                   |                                    |                                       |
| 🛱 Replacement of Vehicle |   | 108                                 | 19                                | 0                                  | 0                                     |
| 🛉 Transfer of Permit     |   | No of Other Applications Received   | No of Other Application Processed | No of Other Applications Returne   | d No of Other Applications Decided    |
|                          |   | More info                           | More info                         | More info                          | More info                             |
| O Modification of Time   |   |                                     |                                   |                                    |                                       |
| Inclusion of Stoppage    |   |                                     |                                   |                                    |                                       |
| Deletion of Stoppages    | 1 | 🖹 Permit Code Details               |                                   |                                    | 🖹 To Do List                          |
| C Surrender of Permit    |   | Intra Region                        |                                   | Sino Task Name                     | Task Description CRUD                 |
|                          |   | CI No Bormit codo Boscrin           | tion                              |                                    |                                       |

SS-30

- **4.2.** Please click on "Deletion Of Stoppages" as shown in SS-30.That would take you to SS-31 which would be a table showing all applications for 'Deletion Of Stoppages'
- **4.3.** Clicking on Issue Order icon located on the far-right column of the table. It would result in issue of a revised permit after Deletion Of Stoppages online. It would be visible to the application in his/her dashboard at **SS-31**.

| Authorities               |      |              |                        |                           |                 |                             | Under Secretary               |
|---------------------------|------|--------------|------------------------|---------------------------|-----------------|-----------------------------|-------------------------------|
| STAAS                     | Stat | us of fees ( | paid respect of applic | cations for Deletion of   | of Stoppage     | 🏟 Dashboard ⇒ Issue O       | rder for Deletion of Stoppage |
| 🔁 Dashboard               | -    |              |                        |                           | 11 0            |                             |                               |
| ■ Process Permits <       |      |              |                        |                           |                 |                             |                               |
| 🗃 Issue Orders 🛛 🗸        | Slno | Reg No.      | Owner Name             | Amount of Permit Fee Paid | Date of Payment | Payment Status              | Order to be Made              |
| Permit Information <      | 1    | OD02C0972    | TUSHAR KANTA ACHARYA   | 500.00                    | 13-03-2018      | PermitFeePayment Successful | Issue Permit                  |
| Update Permit Information |      |              |                        |                           |                 |                             |                               |

SS-31

## 5. Printing an Approved Permit:

The bus owner can print the permit after issue of permit by US/RTO. He/ She has to follow the steps as detailed below for permit generation.

| Bus Owner                  |                                                               | 👼 Smitanjali Hansdah 🕫                                                              |
|----------------------------|---------------------------------------------------------------|-------------------------------------------------------------------------------------|
| Smitanjali Hansdah         | Temporary Permit Applications                                 | 🏘 Home > 🏟 Dashboard                                                                |
| 🙆 Dashboard                |                                                               | w.                                                                                  |
| ■ Apply For                | 240 1<br>Number of Applications Number of Applications Reject | 14         0           Number of Applications Approved         Number of Objections |
| 🖨 Pay Permit Fee           | More info                                                     | More info                                                                           |
| Print Issue Orders         |                                                               |                                                                                     |
| 🖻 New TP                   | Other Applications                                            |                                                                                     |
| Conversion of TP to PP     |                                                               |                                                                                     |
| 🖾 Renewal of Permit        |                                                               |                                                                                     |
| 🛱 Replacement of Vehicle [ | Number of other Applications Number of other Applications     | Prince Number of Applications Approved Number of Other Objections                   |
| 🛉 Transfer of Permit       | Number of other Applications                                  | Reject Number of Applications Approved Number of Other Objections                   |
|                            | More info 🗨 More info 🗨                                       | More info ♥ More info ♥                                                             |
| Ø Modification of Time     |                                                               |                                                                                     |
| Inclusion of Stoppage      | Keep these Documents ready for New permit applicat            | on 💷 News & Notice                                                                  |
| Deletion of Stoppages      | Refer help section before apply                               |                                                                                     |
| 🔁 Surrender of Permit 🛛 🌔  | Sl No. Documents                                              |                                                                                     |
| C Special Permit           | 1. RC book for your reference                                 |                                                                                     |

SS-32

5.2. After log in, she/he can see the dashboard which would show two rows of blocks. One for TP application and second for Other applications as shown in SS-32.Under Other application, she/he can click on 'Approved' block which would take you to a table as shown in SS-33 or he/she can go to "Print Issue Order" menu on left side and click on "Deletion Of Stoppages" to come to same table.

| Bus Owner                   |                       |                 |                         |                          |                       |                |                  |                |                       | bibek          |
|-----------------------------|-----------------------|-----------------|-------------------------|--------------------------|-----------------------|----------------|------------------|----------------|-----------------------|----------------|
| <b>D</b> bibek              | Total                 | Approved        | Application             |                          |                       |                |                  | £              | Dashboard > Approv    | ed Application |
| 🚯 Dashboard                 |                       | Application Typ | e Deletion of stoppage  | s. 🔻                     | Q Searc               | h              | Reset            |                |                       |                |
| ■ Apply For <               |                       |                 |                         |                          |                       |                |                  |                |                       |                |
| Pay Fees                    | Approved Applications |                 |                         |                          |                       |                |                  |                |                       |                |
| ■ Print Issue Orders <      |                       |                 |                         |                          |                       |                |                  |                |                       |                |
| 🍐 Update Permit Information | SI<br>No.             | Reg No.         | Owner Name              | Application Type         | Application<br>Number | Approved By    | Date of<br>Apply | Date of Issue  | Application<br>Status | Print          |
| R File Objection     <      | 1                     | OD02C0972       | TUSHAR KANTA<br>ACHARYA | Deletion of<br>stoppages | PP99/130979/G         | STA-<br>Odisha | 13-03-2018       | 13-03-<br>2018 | Permit Issued         | Ð              |
| X Route Frequency           |                       |                 |                         |                          |                       |                |                  |                |                       |                |
| A Vacant Routes             |                       |                 |                         |                          |                       |                |                  |                |                       |                |
| <b>Q</b> Permit Status      |                       |                 |                         |                          |                       |                |                  |                |                       |                |
| 🛔 Manage User Profile       |                       |                 |                         |                          |                       |                |                  |                |                       |                |

SS-34

**5.3.** Clicking on "**Print**" on right column to see the revised permit after deletion of stoppage at SS-35.

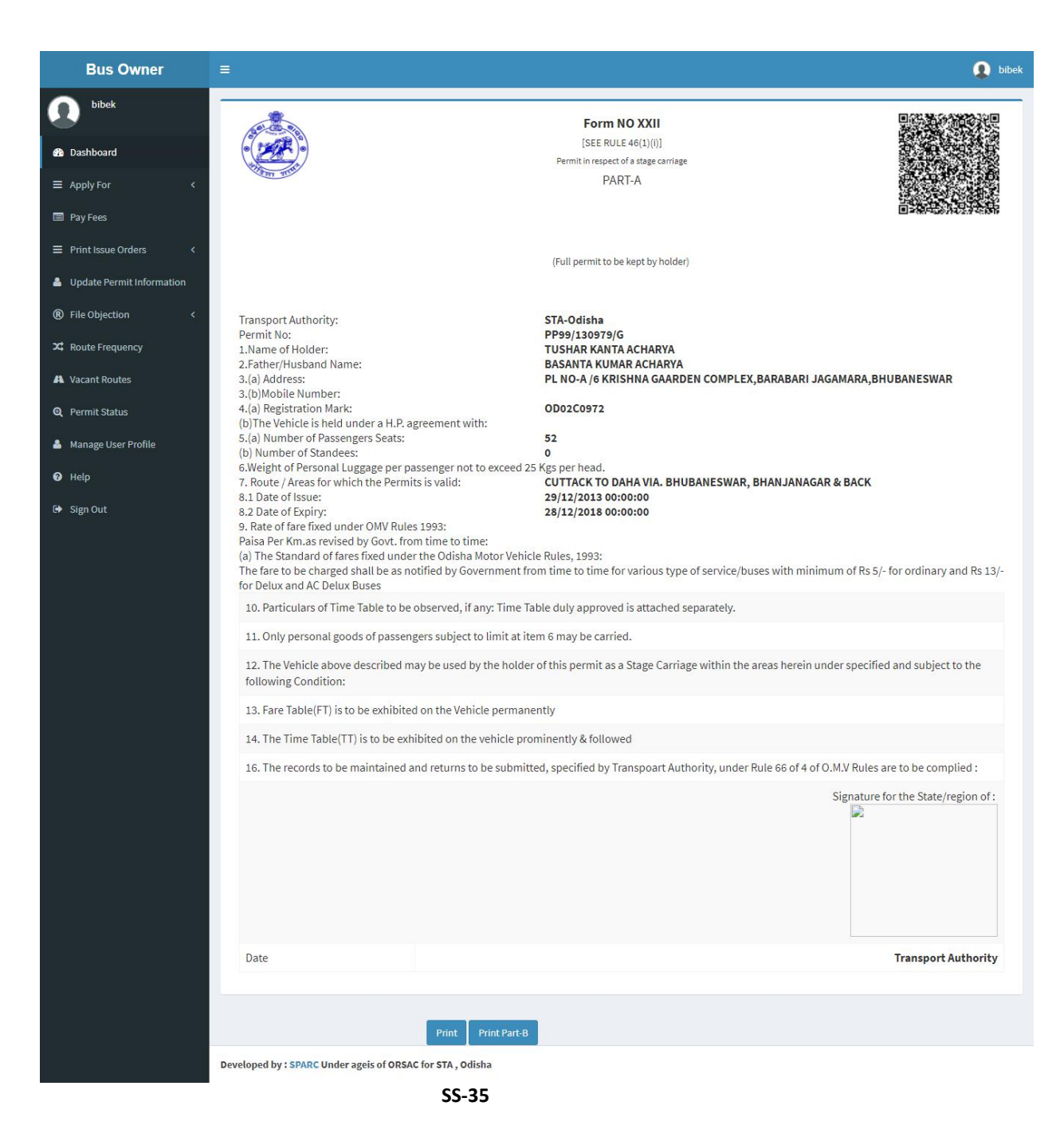

5.3. By clicking on "Print" button, the permit would be printed.

**5.4.** By clicking on "**Print Part-B**" button, the part-b of the permit for een with OR Code as shown at **SS-36**.

concerned vehicle would be seen with QR Code as shown at SS-36.

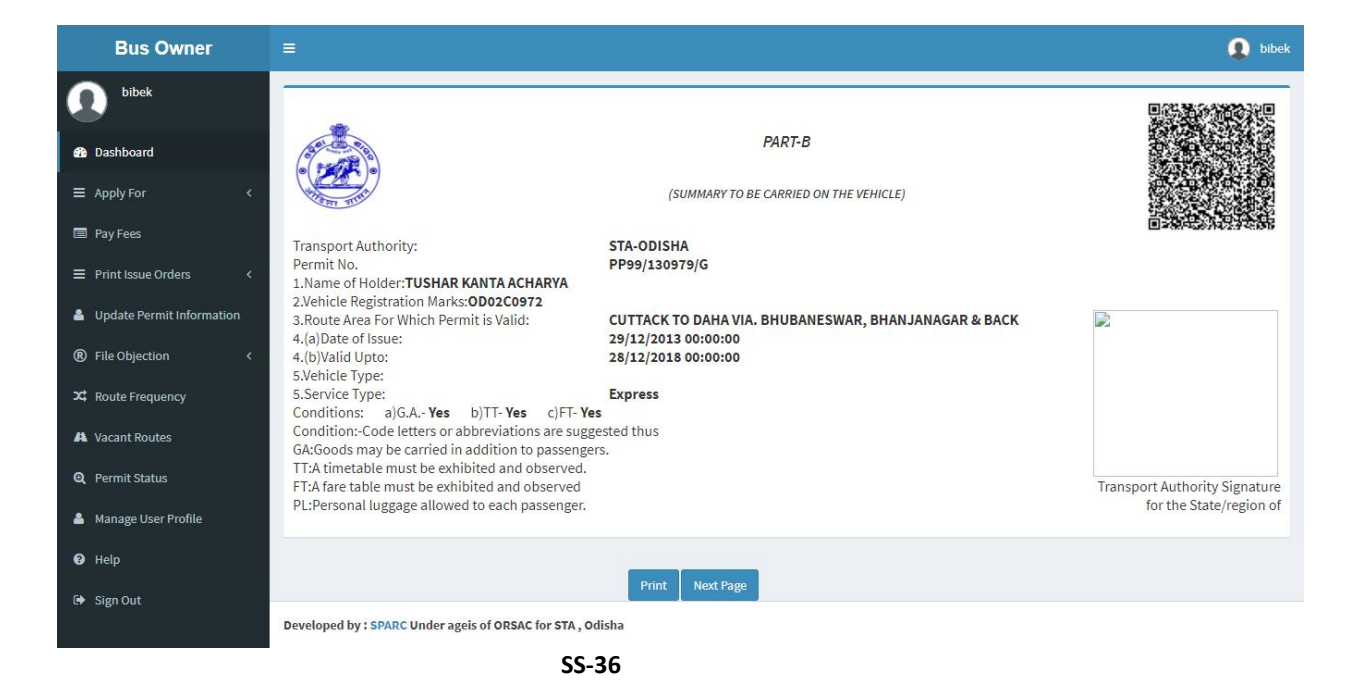

**5.5.** By clicking on "**Next Page**" button, the part-b of the permit for concerned vehicle would be seen with QR Code as shown at **SS-37**.

|                                      | ≡                        |                                         |           |           |         |          | 9              |  |  |
|--------------------------------------|--------------------------|-----------------------------------------|-----------|-----------|---------|----------|----------------|--|--|
| bibek                                | Route & Time Information |                                         |           |           |         |          |                |  |  |
| Dashboard<br>Apply For <<br>Pay Fees | Permit<br>Reg No         | No: <b>PP99/130979/G</b><br>::OD02C0972 |           |           |         |          |                |  |  |
| Print Issue Orders <                 | Sino                     | Station Name                            | Arry time | Dept Time | Trip no | Distance | Total Distance |  |  |
| File Objection                       | 1                        | Cuttack (Badambadi)                     | 00:00     | 08:00     | 1       | 0        | 0              |  |  |
|                                      | 2                        | Khurdha                                 | 10:05     | 10:15     | 1       | 28       | 56             |  |  |
| Route Frequency                      | 3                        | Nayagarh                                | 12:10     | 12:15     | 1       | 61       | 117            |  |  |
| Vacant Routes                        | 4                        | Odagaon                                 | 13:05     | 13:10     | 1       | 23       | 140            |  |  |
| Permit Status                        | 5                        | Jagannathprasad                         | 14:05     | 14:15     | 1       | 23       | 163            |  |  |
| Manage User Profile                  | 6                        | Bhanjanagar                             | 15:15     | 15:35     | 1       | 29       | 192            |  |  |
| Help                                 | 7                        | Daha                                    | 16:05     | 21:30     | 1       | 29       | 221            |  |  |
| Sign Out                             | 8                        | Bhanjanagar                             | 23:00     | 23:10     | 1       | 28       | 249            |  |  |
|                                      | 9                        | Jagannathprasad                         | 00:15     | 00:20     | 1       | 28       | 277            |  |  |
|                                      | 10                       | Odagaon                                 | 01:15     | 01:20     | 1       | 23       | 300            |  |  |
|                                      | 11                       | Nayagarh                                | 02:10     | 02:15     | 1       | 61       | 361            |  |  |
|                                      | 12                       | Khurdha                                 | 04:10     | 04:15     | 1       | 23       | 384            |  |  |
|                                      | 13                       | Bhubaneswar (Baramunda)                 | 05:05     | 00:00     | 1       | 30       | 414            |  |  |

**5.6** Click on '**Print**' button to generate printout of Timing and Route chart of the permit.